文件流程控管系統 單位自行列印標籤操作說明

一、 列印用紙建議採用 80 格之電腦標籤紙,參考樣張及尺寸如下:

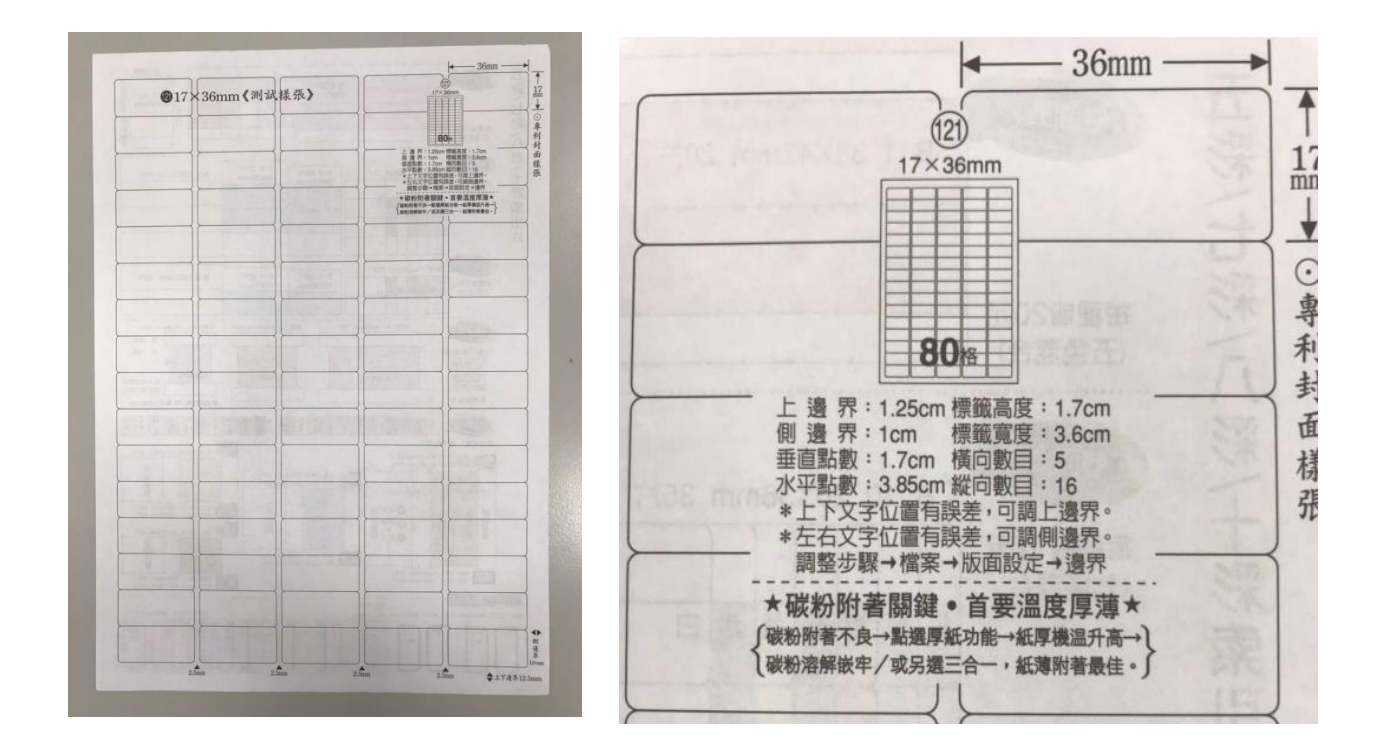

二、 登入文件流程控管系統帳號(工讀生帳號亦可使用):

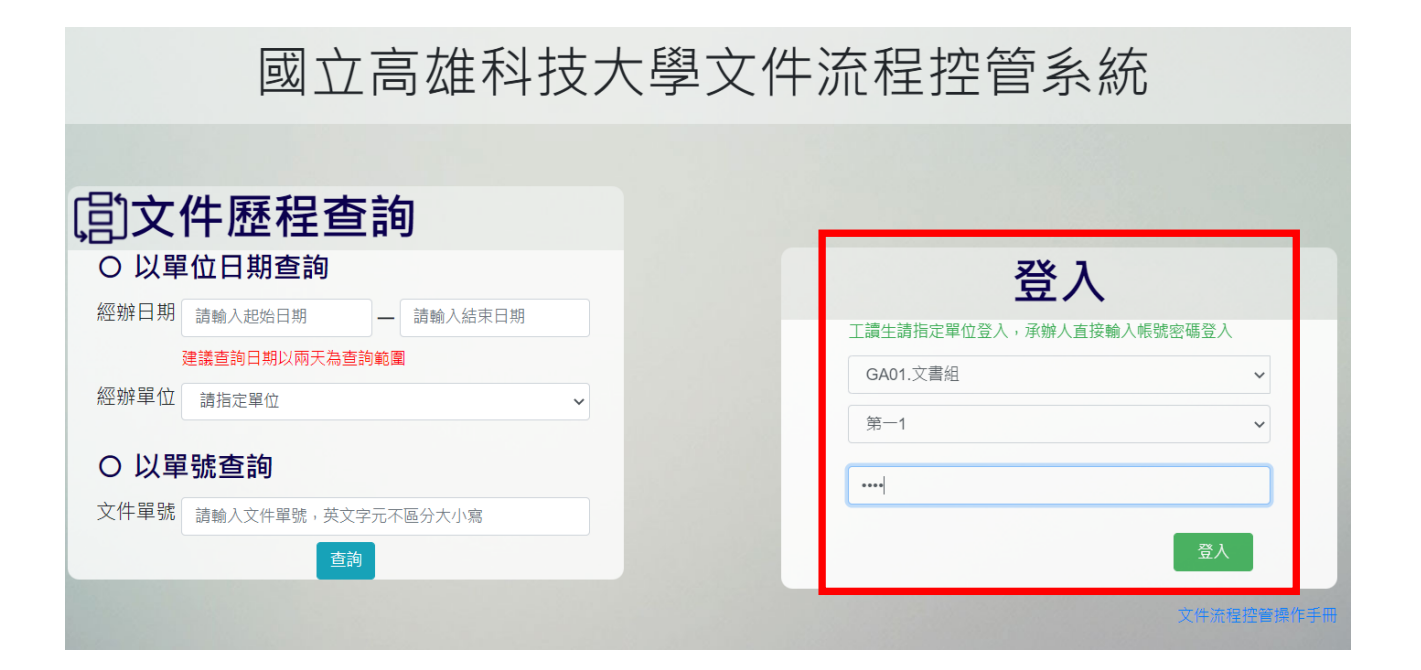

|             |    |      | 創稿           | 作業  刷入作業     | 刷出作業      | 刷退作業 列       | 印傳送單     | 資料查詢▼      | 系統設定▼ | 꼬도 |
|-------------|----|------|--------------|--------------|-----------|--------------|----------|------------|-------|----|
| 創 稿<br>多筆列印 |    |      | 歷            | 史創稿記         | 錄。        | ~            |          |            |       |    |
| रू। मा      |    | 司稿單位 | 文件單號         |              | 文件摘要      |              | 建立日期     | 功能         |       |    |
| 71 44       | 1  | N A  | GA0111000026 | 公文封-獎狀-陳瓊興   |           |              | 1101209  | 🗹 🗘 📋      |       |    |
| 取 消         |    | 文書組  | GA0111000025 | 公文封-獎狀-徐偉智   |           |              | 1101209  | 🗹 🗘        |       |    |
| 一次列印        | 3  | 文書組  | GA0111000024 | 公文封-獎狀-郭峻志   |           |              | 1101209  | 🗹 🗘        |       |    |
| 80條條碼       | 4  | 文書組  | GA0111000023 | 110年11月份郵票消耗 | 明細表       |              | 1101208  | 🗹 😳        |       |    |
|             | 5  | 文書組  | 1101012990   |              |           |              | 1101116  | <b>2</b> 🔾 |       |    |
|             | 6  | 文書組  | GA0111000022 | 文書組校史文物徵集員   | 資料檢核表及徵集  | 表(交换至建工總務長室  | 沙1101112 | <b>Z</b> 🗘 |       |    |
|             | 7  | 文書組  | GA0111000021 | 文康聯誼活動相關資料   | 4         |              | 1101111  | 🗹 🗘        |       |    |
|             | 8  | 文書組  | GA0111000020 | IP申請單        |           |              | 1101111  | <b>Z</b> 🗘 |       |    |
|             | 9  | 文書組  | GA0111000019 | 111年度公文管理系統  | 維護招標文件    |              | 1101111  | <b>Z</b> 🗘 |       |    |
|             | 10 | 文書組  | GA0111000018 | 建工校區/燕巢校區 行  | 政單位及各系(所) | 郵資支出統計表民國110 | 年1101104 | <b>Z</b> 🗘 |       |    |
|             | 11 | 文書組  | TD27707700   |              |           |              | 1101104  | <b>Z</b> 🗘 |       |    |
|             | 12 | 文書組  | GA0111000017 | 公務人員強制休假補問   | 力費申請表-杜錦玲 | t            | 1101027  | <b>Z</b> 🗘 |       |    |
|             | 13 | 文書組  | GB311000137  |              |           |              | 1101021  | <b>Z</b> 🔾 |       |    |
|             | 14 | 文書組  | GA0111000016 | 110年09月份郵票消耗 | 明細表       |              | 1101006  | <b>Z</b> 🗘 |       |    |
|             | 15 | 文書組  | AG0011000278 |              |           |              | 1100924  | 7 🗘        |       |    |

四、 在功能窗格中的快速篩選中輸入所屬要列印的單位文件條碼標籤,並於最 底下的數量中選擇要列印頁數(1頁即80個條碼標籤),選定後按下確定, 系統會出現再次確認訊息,點確定即可。

|   | 請選擇需列印單位 | 輸入所屬要列印標籤的單位         | ×   |
|---|----------|----------------------|-----|
| ) | 快速篩選     | 文書組                  |     |
|   | GA01.文書組 |                      | ~   |
|   | 數量:3頁 🕺  | 選擇要列印的數量(1頁即 80 個條碼) | ) ~ |
| - |          | ά                    | 館定  |
| 6 | 系統資訊     | 20月午中来**1            |     |
|   | 是否確定     | 列印條碼80條?             |     |
|   |          | 確定取消                 |     |

五、 系統進入標籤列印檢視劃面,即可利用右上角的<br/>
列表機圖示進行列印,<br/>
或依使用印表機之不同進行列印設定。

| DCCreate.ashx - Google Chrome                   |                      |                     |                      |                     |                     | - 🗆 X        |
|-------------------------------------------------|----------------------|---------------------|----------------------|---------------------|---------------------|--------------|
| ▲ 不安全   140.133.78.57:90/services/DCCreate.ashx |                      |                     |                      |                     |                     |              |
| = DCCreate.ashx                                 |                      | 1 /                 | 3   - 125% +         | ⊡ �                 |                     | ± + : _      |
|                                                 | G401111000001<br>文書加 | GA0111100002<br>文書加 | GA0111100003<br>文書組  | GA0111100004<br>文書加 | G10111100005<br>文書編 |              |
|                                                 | GA0111100006<br>文書組  | GA0111100007<br>文書組 | GA0111100008<br>文書和  | GA0111100009<br>文書級 | GA0111100010<br>文書加 |              |
|                                                 | GA0111100011<br>文書組  | GA0111100012<br>文書組 | GA0111100013<br>文書組  | GA0111100014<br>文書組 | G10111100015<br>文書魚 | * <b>a</b> : |
|                                                 | GA01111100016<br>文書組 | GA0111100017<br>文書組 | GA0111100018<br>文書組  | GA0111100019<br>文書組 | GA0111100020<br>文書組 |              |
|                                                 | GA01111100021<br>文書班 | GA0111100022<br>文書組 | GA0111100023<br>文書加  | GA0111100024<br>文書組 | GA0111100025<br>文書畑 |              |
|                                                 | GA0111100026<br>文書組  | GA0111100027<br>文書組 | GA0111100028<br>文書版  | GA0111100029<br>文書組 | G10111100030<br>文書畑 |              |
|                                                 | GA01111100031<br>文書組 | GA0111100032<br>文書組 | GA01111000033<br>文書組 | GA0111100034<br>文書組 | GA0111100035<br>文書短 |              |
|                                                 | GA0111100036<br>文書组  | GA0111100037<br>文書組 | GA0111100038<br>文書班  | GA0111100039<br>文書組 | GA0111100040<br>文書坦 |              |
|                                                 | GA01111100041<br>文書组 | GA0111100042<br>文書組 | GA0111100043<br>文書加  | GA0111100044<br>文書組 | GA0111100045<br>文書組 |              |
|                                                 | GA01111100046<br>文書加 | GA0111100047<br>文書組 | GA0111100048<br>文書版  | GA0111100049<br>文書紙 | GA0111100050<br>文書加 |              |
|                                                 | GA0111100051         | GA0111100052        | GA0111100053         | GA0111100054        | GA0111100055        |              |